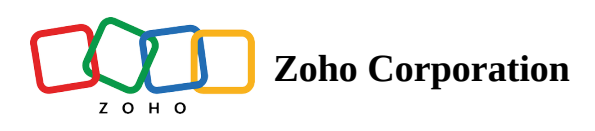

## **Response actions for email campaign**

Response actions lets you configure follow-up actions based on recipient's response to your email campaign. All email campaigns delivered to your contacts will yield multiple responses. Your contacts' responses will either be campaign opens or links in the campaign being clicked. For every contact who has responded, you can choose to add them to a list, remove them from a list, assign tags, add them to workflows and so on. Read on to learn how to configure response actions for your campaigns' recipients.

To configure response actions for your email campaign :

- 1. Select the campaign for which you want to configure the follow-up actions based on the response.
- 2. In the campaign review page, scroll down and click **Show advanced options**.

| SUBJECT       | Zylker Conference                  |                                                              | Edit Subject    |
|---------------|------------------------------------|--------------------------------------------------------------|-----------------|
| SENDER        | Sender Address<br>Reply-to Address | Patricia(patriciabjorn@gmail.com)<br>patricia.b@zohocorp.com | Edit Sender     |
| RECIPIENT     | California Attendees               | Selected Contacts - 24                                       | Edit Recipients |
| CONTENT       | ÷:<br>•                            | ZYLKER                                                       | Send test email |
| SOCIAL SHARE  | Did you know you can promo         | te your campaign on social media? f 💟 🛅                      | Connect Account |
| Show advanced | options                            |                                                              |                 |

3. Scroll down again and navigate to the **Response Actions** section.

| Hide advanced opt   | tions                                                                                                    |           |  |
|---------------------|----------------------------------------------------------------------------------------------------|-----------|--|
| TRACKING            | Track URLs using Google Analytics  i i Track your video views in Wistia  i i Reply Tracking - Disabled  i                                                                                                    |           |  |
| INTEGRATIONS        | Create Campaign in CRM<br>Update Campaign Member Status in CRM<br>Show All                                                                                                    |           |  |
| CONTACT<br>SCORING  | Discover, analyze, and manage quality contacts by scoring them based on their responses and behaviors.         Default Scoring       :       Enabled       View         Campaign Specific Scoring       :       Not Configured       Create         Custom Rules       :       Not Configured       ? |           |  |
| RESPONSE<br>ACTIONS | Setup follow-up actions for contacts and have the actions triggered automatically when contacts open or make a click in the campaign.                                                                                                    | Configure |  |
| CALENDAR            | Add as an event in Office 365 Calendar 🧕                                                                                                    | Configure |  |

## 4. Click **Configure**.

5. Select the response for which you want to configure a follow-up action.

| RESPONSE<br>ACTIONS | Setup follow-up actions for contacts and have the actions triggered automatically when contacts open or make a click in the campaign. |  |  |
|---------------------|----------------------------------------------------------------------------------------------------|--|--|
|                     | Select a respon V Select an action V Select                                                                                           |  |  |
|                     | Email open                                                                                                    |  |  |
|                     | Email click                                                                                                    |  |  |
|                     | Har Specific link click                                                                                                    |  |  |
|                     | Save                                                                                                    |  |  |

## 6. Select the action to be performed for that response.

| RESPONSE<br>ACTIONS | Setup follow-up actions for contacts and have the actions triggered automatically when contacts open or make a click in the campaign. |          |
|---------------------|----------------------------------------------------------------------------------------------------|----------|
|                     | Email open     ✓       Add to a list                                                                                                  | $(\div)$ |
|                     | Assign tag<br>Handle another response Remove tag<br>Add to a workflow ancel                                                           |          |

## 7. Click **Add** icon to add another follow-up action for a single response.

| RESPONSE<br>ACTIONS | Setup follow-up actions for contacts and have the actions triggered automatically when contacts open or make a click in the campaign. |     |  |
|---------------------|----------------------------------------------------------------------------------------------------|-----|--|
|                     | Email open 🗸 Add to a list 🗸 Select a list                                                                                            | ~ 🕀 |  |
|                     | Handle another response Save Cancel                                                                                                   |     |  |

8. Click **Handle another response** to configure the follow-up action for a different response.

| RESPONSE<br>ACTIONS | Setup follow-up actions for contacts and have the actions triggered automatically when contacts open or make a click in the campaign. |  |  |
|---------------------|----------------------------------------------------------------------------------------------------|--|--|
|                     | Email open V Add to a list V Select a list V                                                                                          |  |  |
|                     | Handle another response Save Cancel                                                                                                   |  |  |

Note : You can add the follow-up actions for contacts who open or make any kind of click on your email campaign.

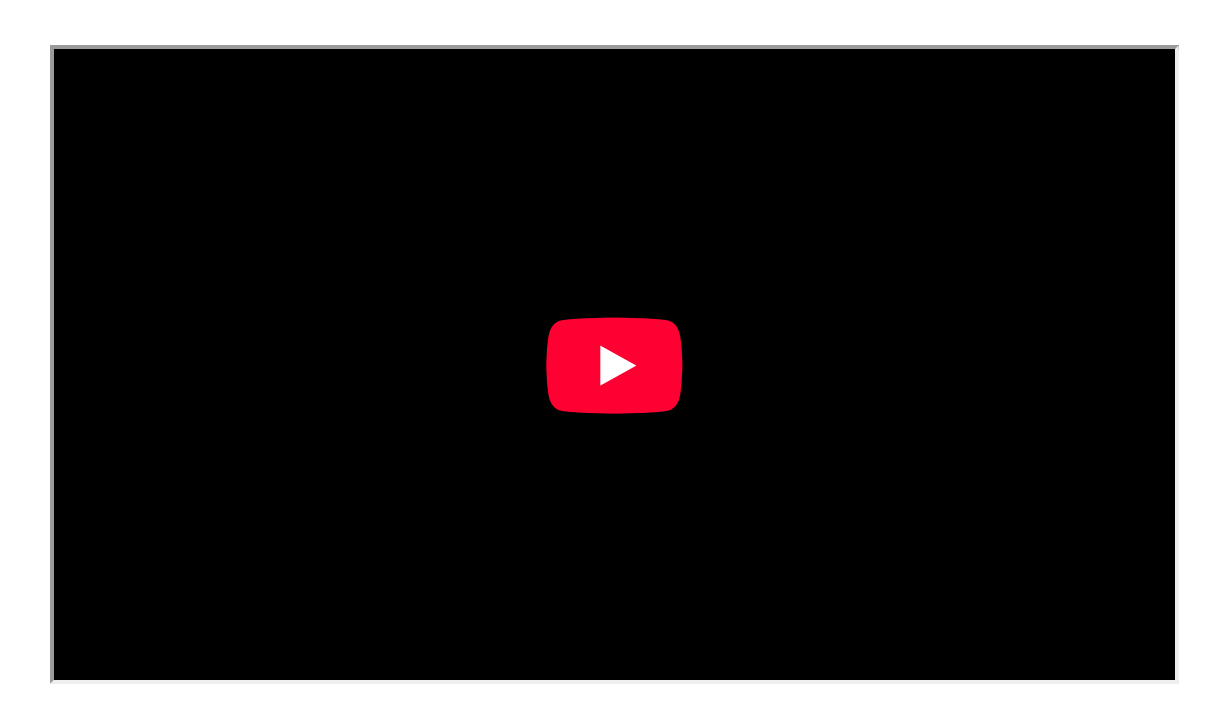